# Best Buy Canada/ Canada Post Job Aid -

# **Using Macro for Creating Shipping Labels**

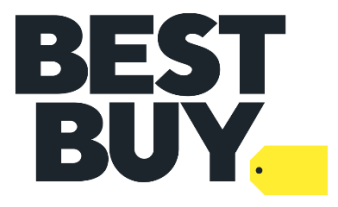

**Disclaimer:** This is property of Best Buy Canada. Usage of the macro provided should only be used for creating Best Buy Canada shipments into Canada Post EST. Only individuals currently assigned on account by Best Buy Canada Ltd. may access this macro. All users must protect and keep confidential all information, data, and other materials including without limitation all personal information of any kind. By continuing to use this macro you indicate your understanding of, and consent to be bound by, these terms and conditions.

Last Update: Monday, October 3, 2022

# PURPOSE

The functionality of this macro is to enable you to automatically upload all your Best Buy shipping labels into Canada Post EST (Electronic Shipping Tools), thereby, eliminating the need to manually key in each shipment record separately. We hope this will eliminate part of the manual work involved and improve the usability in CanadaPost.

Entering the tracking numbers back into Commerce Hub is a separate process and we do not have a solution at this time so manual work is still required for shipping the POin Commerce Hub.

**TOOLS REQUIRED:** Microsoft Excel 2003 onwards, Canada Post EST Desktop 2.0, Macro as provided by Best Buy Canada: **Best Buy Macro (All Lines Imported) V2.0** 

THIS MACRO ENABLES YOU TO UPLOAD ALL YOUR SHIPPING LABELS INTOCANADA POST EST DESKTOP

## **STEP 1: EXPORTING UNDELIVERED ORDER FILE FROM COMMERCE HUB.**

The report will be displayed as an Inquiry on vendor's dashboard. The vendor should search thereport by using the following comment: **"Undelivered Order Search used for Canada Post".** 

This report needs to be exported first thing in the morning <u>before you download the orders in your system i.e</u> <u>packing slips</u>. It pulls the UNDELIVERED status PO's which means PO's that have not been viewed yet in Commerce Hub. If you happen to open some PO's, the status will change ANDwill not appear on the export file.

Select your Best Buy account to view all the UNDELIVERED orders and export the file as CSV. Savethe file.

| Execute Search - Unde            | live 🛞          | Execute Search - Unde                          | elive ×     |       |            |    |            |                                 |    |                    |                      |
|----------------------------------|-----------------|------------------------------------------------|-------------|-------|------------|----|------------|---------------------------------|----|--------------------|----------------------|
| <u>y by Vendor</u> > Search Resu | lts             |                                                |             |       |            |    |            |                                 |    |                    | Exception Messages   |
|                                  |                 |                                                |             |       |            |    |            |                                 |    |                    | Export As <u>CSV</u> |
|                                  |                 |                                                |             |       |            |    |            |                                 |    |                    |                      |
|                                  |                 |                                                |             |       |            |    |            |                                 |    |                    |                      |
|                                  | -               | Undelivered                                    |             |       | Order Date |    |            | Between X days<br>ago and today | 30 |                    |                      |
|                                  | -               | Core Micro (CA) (41729)<br>PO Number Ascending |             |       |            |    |            |                                 |    |                    |                      |
|                                  |                 | ,                                              |             |       |            |    |            |                                 |    |                    |                      |
|                                  |                 |                                                |             |       |            |    |            |                                 |    |                    | Edit                 |
|                                  | VENDOR          |                                                | ST          | TATUS | LINE COUNT |    | ORDER DATE |                                 |    | DOWNLOAD DATE/TIME |                      |
| Core Micro (CA)                  |                 |                                                | undelivered |       |            | 1  | 06/06/2013 |                                 |    | N/A                |                      |
| Core Micro (CA)                  |                 |                                                | undelivered |       |            | 1  | 06/06/2013 |                                 |    | N/A                |                      |
| Core Micro (CA)                  |                 |                                                | undelivered |       |            | 1  | 06/06/2013 |                                 |    | N/A                |                      |
| Core Micro (CA)                  |                 |                                                | undelivered |       |            | 1  | 06/06/2013 |                                 |    | N/A                |                      |
| Core Micro (CA)                  |                 |                                                | undelivered |       |            | 1  | 06/06/2013 |                                 |    | N/A                |                      |
| Core Micro (CA)                  |                 |                                                | undelivered |       |            | 3  | 06/06/2013 |                                 |    | N/A                |                      |
| Core Micro (CA)                  |                 |                                                | undelivered |       |            | 1  | 06/06/2013 |                                 |    | N/A                |                      |
| Core Micro (CA)                  |                 |                                                | undelivered |       |            | 1  | 06/06/2013 |                                 |    | N/A                |                      |
| Core Micro (CA)                  |                 |                                                | undelivered |       |            | 1  | 06/06/2013 |                                 |    | N/A                |                      |
| Core Micro (CA)                  |                 |                                                | undelivered |       |            | 1  | 06/06/2013 |                                 |    | N/A                |                      |
| Core Micro (CA)                  |                 |                                                | undelivered |       |            | 16 | 06/06/2013 |                                 |    | N/A                |                      |
| Core Micro (CA)                  |                 |                                                | undelivered |       |            | 1  | 06/06/2013 |                                 |    | N/A                |                      |
| s per page: 50 💌                 |                 |                                                |             |       |            |    |            |                                 |    |                    |                      |
| antart Oustomer Support th       | rough our Suppo | rt Form                                        |             |       |            |    |            |                                 |    |                    |                      |

**SUGGESTION**: Create a folder called "Canada Post Upload BBY" and save the export file as "CHUBUPLOAD AUG 8.CSV" so it can be easily found. If EST 2.0 is on a different computer, make sure thefolder/files you created can be accessed on the Canada Post EST computer.

If you open the file in EXCEL, it will be in this format. DO NOT MAKE ANY EDITS. Make sure the .CSV file is closed before running macro.

| Search Name  | e: Canada Pos | t Export 1 |                   |             |               |                          |           |                    |              |                    |            |          |                                                   |
|--------------|---------------|------------|-------------------|-------------|---------------|--------------------------|-----------|--------------------|--------------|--------------------|------------|----------|---------------------------------------------------|
| Exported at  | 04/04/2013 05 | :32 PM     |                   |             |               |                          |           |                    |              |                    |            |          |                                                   |
| Search Crite | ria:          |            |                   |             |               |                          |           |                    |              |                    |            |          |                                                   |
| Status = Ur  | ndelivered    |            |                   |             |               |                          |           |                    |              |                    |            |          |                                                   |
|              |               |            |                   |             |               |                          |           |                    |              |                    |            |          |                                                   |
| Order Date   | PO Number     | UPC        | Vendor SKU        | Status      | ShipTo Name   | ShipTo Address1          | ShipTo Ad | ShipTo City        | ShipTo State | ShipTo Postal Code | Order Line | Quantity | Shipping Code                                     |
| 4/3/2013     | 37335575      | 8.86E+11   | LS00-GREE         | undelivered | CUSTOMER NAME | 17 MEADOWCREEK LANE      | N/A       | CAMBRIDGE          | ON           | N3H 4R8            | 1          | 1        | Canada Post - Expedited Parcel                    |
| 4/3/2013     | 37346937      | 9.49E+10   | VMS-004D          | undelivered | CUSTOMER NAME | 15 EGLINGTON             | N/A       | LINDSAY            | ON           | K9V 6K6            | 1          | 1        | . Canada Post - Expedited Parcel                  |
| 4/3/2013     | 37347204      | 8.86E+11   | LS00-GREE         | undelivered | CUSTOMER NAME | 31618 HARMONY CRT        | N/A       | ABBOTSFORD         | BC           | V2T 6S7            | 1          | 1        | Canada Post - Expedited Parcel                    |
| 4/3/2013     | 37347204      | 8.86E+11   | LS00-ITAL         | undelivered | CUSTOMER NAME | 31618 HARMONY CRT        | N/A       | ABBOTSFORD         | BC           | V2T 6S7            | 2          | 1        | . Canada Post - Expedited Parcel                  |
| 4/4/2013     | 37349549      | 8.80E+11   | FR ECHO SG        | undelivered | CUSTOMER NAME | 309 - 15150 29A AVE      | N/A       | SURREY             | BC           | V4P 3B1            | 1          | 1        | Canada Post - Expedited Parcel                    |
| 4/4/2013     | 37349737      | 8.16E+11   | SWPRO-661CAM      | undelivered | CUSTOMER NAME | 613 ESTATE STREET        | N/A       | PORTAGE LA PRAIRIE | MB           | R1N3H1             | 1          | 1        | . Canada Post - Expedited Parcel                  |
| 4/4/2013     | 37349739      | 8.16E+11   | SWDVK-426004-0    | undelivered | CUSTOMER NAME | P.O. BOX 1350, 54 BRIDGE | N/A       | STELLARTON         | NS           | BOK 1S0            | 1          | 1        | Canada Post - Expedited Parcel Signature Required |
| 4/4/2013     | 37349766      | 5.02E+10   | 44125             | undelivered | CUSTOMER NAME | 1438 BRANT HWY. 54       | N/A       | CALEDONIA          | ON           | N3W 2G9            | 1          | 1        | Canada Post - Expedited Parcel                    |
| 4/4/2013     | 37349799      | 8.43E+11   | CMMICROSDCL4      | undelivered | CUSTOMER NAME | 3 DIBGATE BLVD           | N/A       | SCARBOROUGH        | ON           | M1S 2W7            | 1          | 1        | . Canada Post - Expedited Parcel                  |
| 4/4/2013     | 37349803      | 6.86E+10   | SP - 5G - ANTI-GL | undelivered | CUSTOMER NAME | UNIT 5 CA-350 BRITANNIA  | N/A       | MISSISSAUGA        | ON           | L4Z 1X9            | 1          | 1        | . Canada Post - Expedited Parcel                  |
| 4/4/2013     | 37349804      | 7.75E+11   | 6660B             | undelivered | CUSTOMER NAME | 2773 MULLINS             | N/A       | MONTREAL           | QC           | H3K3G8             | 1          | 1        | . Canada Post - Expedited Parcel                  |
| 4/4/2013     | 37349805      | 7.72E+11   | BEC-4816          | undelivered | CUSTOMER NAME | 2773 MULLINS             | N/A       | MONTREAL           | QC           | H3K3G8             | 1          | 1        | Canada Post - Expedited Parcel                    |
| 4/4/2013     | 37349949      | 6.16E+10   | 106891BS          | undelivered | CUSTOMER NAME | 6211 BARNARD DRIVE       | N/A       | RICHMOND           | BC           | V7C 5P8            | 1          | 1        | . Canada Post - Expedited Parcel                  |

### **STEP 2 - RUN MACRO**

#### a. Open Macro (File Name Best Buy Macro (All Lines Imported) V2.0)

| i 🎽   | 🛱 🞑   <del>-</del>                  |                 |                 |           | BB CH to EST              | (All Lines Imported) v2                   | 01 (2).xls [Com |
|-------|-------------------------------------|-----------------|-----------------|-----------|---------------------------|-------------------------------------------|-----------------|
| sert  | Page Layout Formulas Da             | ta Review View  | w Developer     |           |                           |                                           |                 |
| Arial | · 10 · A ▲                          | ≡ <u>=</u> ≫.   | 🚽 Wrap Text     | Text      | ~                         |                                           | rmal B          |
| в     | I <u>U</u> ·  <u>·</u> · <u>A</u> · | ∎≡≡∣¢¢          | 📑 Merge & Cente | r * * % • | €.0 .00 Co<br>.00 →.0 For | nditional Format<br>rmatting * as Table * | eck Cell E      |
| i l   | Font 🖬                              | Alignm          | ient            | 5 Number  | Es.                       |                                           |                 |
| • (*) | $f_x$                               |                 |                 |           |                           |                                           |                 |
|       | В                                   | С               | D               | E         | F                         | G                                         | Н               |
|       |                                     | Create EST File |                 |           |                           |                                           |                 |
|       |                                     |                 |                 |           |                           |                                           |                 |
|       |                                     |                 |                 |           |                           |                                           |                 |
|       |                                     |                 |                 |           |                           |                                           |                 |

- b. Click on the Create EST File button
- c. A pop up window will appear asking for the file to import. Find the Commerce Hub Export file i.e. "CHUB UPLOAD AUG 8.CSV"

| В | С               | D                                                                                                    | E                                                                                                    | F                   | G                                                                         | н                                                                                                    | T | J      |  |  |
|---|-----------------|----------------------------------------------------------------------------------------------------|----------------------------------------------------------------------------------------------------|---------------------|---------------------------------------------------------------------------|----------------------------------------------------------------------------------------------------|---|--------|--|--|
|   | Create EST File |                                                                                                    | Create Commer                                                                                                    | ceHub File          |                                                                           |                                                                                                    |   |        |  |  |
|   |                 | - 1                                                                                                    | Download File To Impor                                                                                                    | t                   |                                                                           |                                                                                                    |   | ? 🛙    |  |  |
|   |                 |                                                                                                    | Look T:<br>Wy Recent<br>Dealtor<br>Provide<br>Construction<br>Provide<br>Construction<br>Construction |                     |                                                                           | With Multiple Lines.cov<br>Sc.SV<br>Sc.SV<br>Sc.S |   |        |  |  |
|   |                 | Cathy Cathy |                                                                                                    |                     | And 12 cov<br>Types Julead cov<br>pixed 2 cov<br>cov<br>cov<br>cov<br>cov |                                                                                                    |   |        |  |  |
|   |                 |                                                                                                    | Files of ty                                                                                                    | pe: Text Files (*.c | sv)                                                                       |                                                                                                    |   | ~      |  |  |
|   |                 |                                                                                                    | Tools *                                                                                                    |                     |                                                                           |                                                                                                    | 2 | Cancel |  |  |

d. A second pop-up will appear asking to <u>create</u> a filename to be uploaded to EST.

#### Suggestion: EST UPLOAD AUG 8.CSV

| C C             | D                 | E                           | F                        | G                                                                                                    | Н                                                         |                                      |  |  |  |  |
|-----------------|-------------------|-----------------------------|--------------------------|----------------------------------------------------------------------------------------------------|-----------------------------------------------------------|--------------------------------------|--|--|--|--|
| Create EST File |                   |                             |                          |                                                                                                    |                                                           |                                      |  |  |  |  |
|                 |                   |                             |                          |                                                                                                    |                                                           |                                      |  |  |  |  |
|                 |                   |                             |                          |                                                                                                    |                                                           |                                      |  |  |  |  |
|                 |                   |                             |                          |                                                                                                    |                                                           |                                      |  |  |  |  |
| N               | lame of File to I | Import Into EST             |                          |                                                                                                    |                                                           | ? 🞽                                  |  |  |  |  |
|                 | Save in:          | CHUB CP PROJECT             |                          |                                                                                                    |                                                           | 🕑 - 🖄 🗙 📑 🗉 -                        |  |  |  |  |
|                 | My Recent         | EST file Aug 15 Single Lin  | e Orders.csv             | A Ca                                                                                                    | nada Post Upload May                                      | 7a.csv                               |  |  |  |  |
|                 | Documents         | EST file Aug 15 Multiple L  | ine Orders.csv           | <b>™</b> Ca                                                                                                    | nada Post Upload May                                      | 7.csv                                |  |  |  |  |
|                 | 🚱 Desktop         | EST file Aug 15.csv         |                          | Щ.<br>H                                                                                                    | UB FILE SAVED MAY 8.                                      | csv                                  |  |  |  |  |
|                 | - My              | CHub file Aug 15.csv        |                          | Kali CH<br>Maria                                                                                                    | UB ORDER SEARCH FI                                        | LE RAW - POs With Multiple Lines.csv |  |  |  |  |
|                 | Documents         | Halse Single Line Orders.   | CSV                      | iesi<br>Alian                                                                                                    | nada Post upload April                                    | 16.csv                               |  |  |  |  |
|                 | cchow on          | Chub upload file July 10    | igie Line Orders.csv     | A calculation of the second second se | ub report April 12 - PO:<br>nada Post upload April        | 12.csv                               |  |  |  |  |
|                 | CABBCNU           | Canada Post upload July     | 10 Single Line Orders of | sv 🔊                                                                                                    | ub report April 12.csv                                    | 12,057                               |  |  |  |  |
|                 | My Network        | Chub file July 10.csv       |                          | A) se                                                                                                    | arch 10 180 100 1(8) (1).                                 | csv                                  |  |  |  |  |
|                 | - Places          | EST file June 18.csv        |                          | × Co                                                                                                    | py of CP_Type5_Uploa                                      | d.csv                                |  |  |  |  |
|                 | Plan              | 🖲 June 11 EST file.csv      |                          | ТҮ                                                                                                    | TYPE 5.csv                                                |                                      |  |  |  |  |
|                 | ~~~~              | EST June 6a.csv             |                          | ЩCР                                                                                                    | 圈CP_Type5_Upload 2.csv<br>圈CHUB ORDER SEARCH FILE RAW.csv |                                      |  |  |  |  |
|                 | Cathy             | CHUB ORDER SEARCH FI        | LE RAW June 6.CSV        | ЩCH                                                                                                    |                                                           |                                      |  |  |  |  |
|                 |                   | EST file June6.csv          |                          |                                                                                                    |                                                           |                                      |  |  |  |  |
|                 |                   | Canada Post Upload May      | 13.csv                   |                                                                                                    |                                                           |                                      |  |  |  |  |
|                 | 🛅 Nintendo        |                             | LE RAW MAY 14.CSV        |                                                                                                    |                                                           |                                      |  |  |  |  |
|                 | _                 | Canada Post upload May      | - DOs With Multiple Line | 6 CEV                                                                                                    |                                                           |                                      |  |  |  |  |
|                 | 📄 Input           | GCG(C)101001001(0) (1)      |                          |                                                                                                    |                                                           |                                      |  |  |  |  |
|                 | 🗁 item            |                             |                          |                                                                                                    |                                                           |                                      |  |  |  |  |
|                 | - Incini F        | File <u>n</u> ame:          |                          |                                                                                                    |                                                           | ~                                    |  |  |  |  |
|                 | 5                 | Save as type: CSV File (*.c | sv)                      |                                                                                                    |                                                           | ~                                    |  |  |  |  |
|                 |                   |                             |                          |                                                                                                    |                                                           |                                      |  |  |  |  |
| [               | Tools -           |                             |                          |                                                                                                    |                                                           | Save Cancel                          |  |  |  |  |
|                 |                   |                             |                          |                                                                                                    |                                                           |                                      |  |  |  |  |

## **STEP 3 - IMPORT SHIPMENTS INTO EST DESKTOP 2.0**

a. Log into EST Desktop. Select File - Import - Import Shipments

| Main - EST Desktop -                           | vdffsbby - 0001       | 070347 |                   |                            |               |                |
|------------------------------------------------|-----------------------|--------|-------------------|----------------------------|---------------|----------------|
| <u>File</u> <u>Configuration</u> <u>T</u> ools | <u>H</u> elp          |        |                   |                            |               |                |
| Ne <u>w</u><br><u>S</u> ave                    |                       | •      | Save this Address | Shipment Type Standard     | -             |                |
| <u>I</u> mport                                 |                       | •      | Import Shipments  |                            |               |                |
| 🚭 End of Day                                   |                       | Alt-Y  | Import Addresses  |                            |               |                |
| Print/Process the selecte                      | d Shipment(s)         |        | Start             | the Shipment Import Wizard |               |                |
| Delete selected non-print                      | ted/processed Shipmer | nt(s)  |                   |                            |               | Parc           |
| Turn local mode OFF                            |                       |        |                   |                            | In Client Id  | ▼ Q Search Cor |
| Exit                                           |                       |        |                   |                            |               | Weig           |
| Urders                                         |                       | [      |                   |                            |               | Lengi          |
| 🛅 Test 1                                       | Name                  |        |                   |                            |               |                |
| 🛅 tEST 8                                       | Company               |        |                   |                            |               |                |
| Test 9                                         | Add'l Information     |        |                   |                            |               |                |
| test3                                          | Address Line 1        |        |                   |                            |               | Serv           |
| test5                                          | Address Line 2        |        |                   |                            |               |                |
| test6                                          | Address Line 2        | L      |                   |                            |               |                |
| 🛅 test7                                        | City                  |        |                   |                            |               |                |
| _ 🛅 Test8                                      | Country               | Canada |                   | -                          |               |                |
| History                                        | Province              |        |                   | -                          |               |                |
| Address Book Background Tasks                  | Postal Code           |        |                   | Contact Phone              |               |                |
| Messages                                       | Taw ID/IDC MAT        |        |                   |                            |               |                |
|                                                | Tax ID/IRS/VAT        |        |                   |                            |               |                |
|                                                | From                  |        |                   | Print Retu                 | rn Label ———— |                |
|                                                | Use Customer Ad       | dress  |                   | -                          |               | Leave          |
|                                                | Online Orders         |        |                   |                            |               |                |

- b. Select the EST file you saved (Suggestion: EST UPLOAD JUNE 10.CSV), click Next
- Ensure "Delimiter" button is set to Comma

| <b>e</b>                                                                                                    |                                                                                                    | × • • • • • • • • • • • • • • • • • • •                                                                                                    |
|----------------------------------------------------------------------------------------------------|----------------------------------------------------------------------------------------------------|----------------------------------------------------------------------------------------------------|
| Steps                                                                                                    | Choose the file to import                                                                                                    |                                                                                                    |
| 1. Choose the file to import     2. Choose the destination     3. Choose what you would like to do with the imported data | To import your shipments, please choose the file you wish to import.                                                                                                    |                                                                                                    |
| 4. Import Delivery Request data                                                                                           | BB v1.04.xls BB v1.05.xls BB v1.05.xls BB v1.10.xls BB v1.11.xls Canada Post Macro Step by Step Guide.docx Canada Post upload April 12.csv Canada Post upload April 16.csv Canada Post Upload May 13.csv Canada Post Upload May 7.csv Canada Post Upload May 7.csv Canada Post Uploa | Canada Post Upload I<br>Canada Post Upload I<br>Canada Post upload I<br>CHUB FILE SAVED MA<br>CHUB FILE SAVED MA<br>CHUB ORDER SEARCI<br>CHUB ORDER SEARCI<br>CHUB ORDER SEARCI<br>CHUB ORDER SEARCI<br>CHUB ORDER SEARCI |
|                                                                                                    | Select a file to import                                                                                                    |                                                                                                    |
|                                                                                                    | Soccessing to impore                                                                                                    | <pre></pre>                                                                                                    |

- c. It will ask you to select destination. You can create new folder or import into existing folder.
- d. Click Next and Finish

| <b>e</b>                                                                                                    |                                                                                             |                                                                                                    |
|----------------------------------------------------------------------------------------------------|---------------------------------------------------------------------------------------------|----------------------------------------------------------------------------------------------------|
| Steps                                                                                                    | Choose the destination                                                                      |                                                                                                    |
| 1. Choose the file to import 2. Choose the destination 3. Choose what you would like to do with the imported data 4. Import Delivery Request data | Import File into New Folder     Import into Existing Folder     Import into Existing Folder | Shipments           June 11 Test           June 6           May 14           May 7           May 7 2013           Orders           Test 1           tEST 8           Test 9           test3           test4           test5           test6           test7           Test8 |
|                                                                                                    |                                                                                             | < <u>Prev</u> <u>Mext&gt;</u> Einish <u>Cancel</u>                                                                                                    |

This screen will appear showing Import status

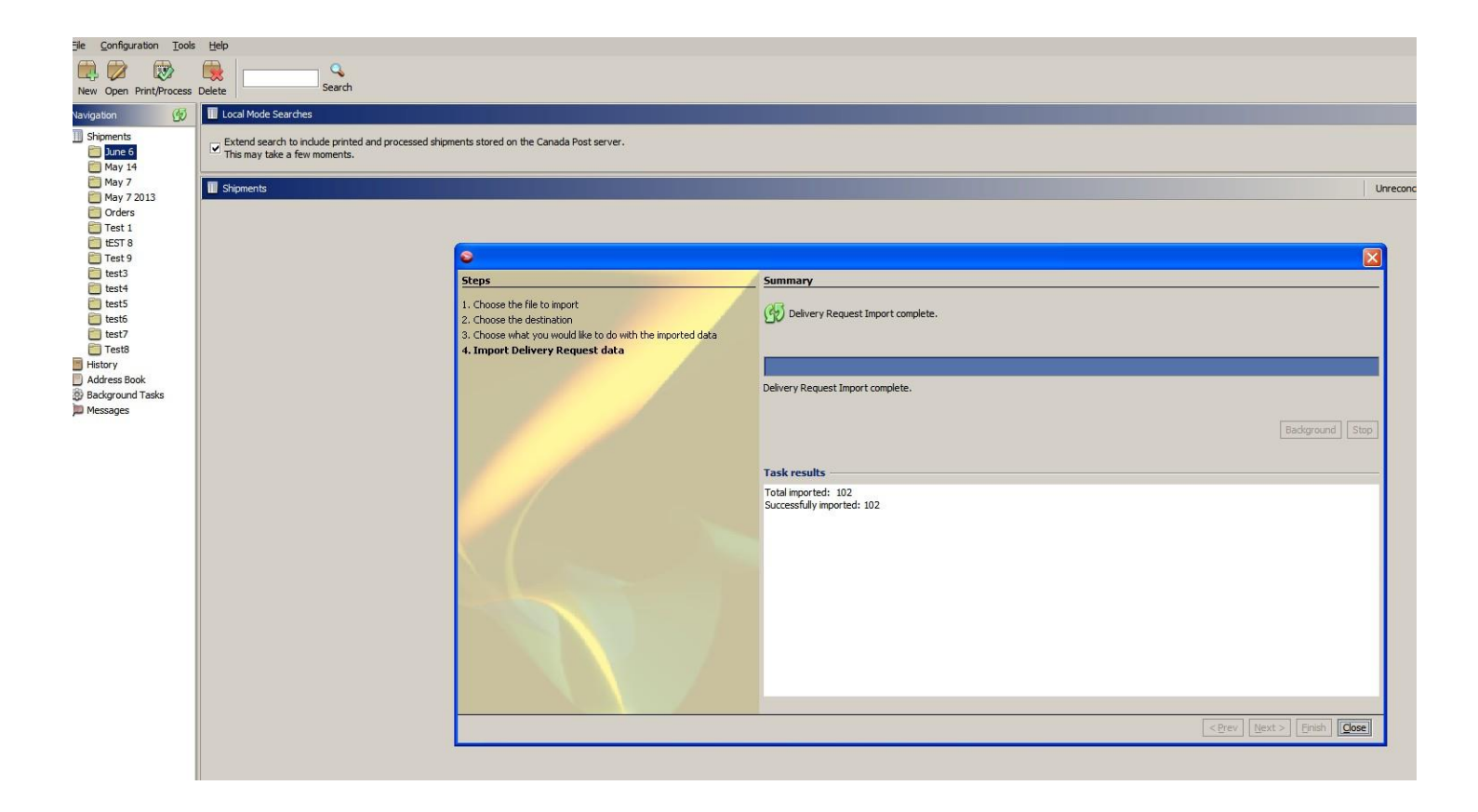

- e. Once the files are uploaded, click on the INCOMPLETE button on the far right (top)
- f. All the incomplete files will appear on a summary page. Files are INCOMPLETE because youhave to go into each record and key in the weight. **This is mandatory**.

| <u>File Configuration Tools</u>   | Help            |                                                                                     |                                 |      |                  |                  |                |
|-----------------------------------|-----------------|-------------------------------------------------------------------------------------|---------------------------------|------|------------------|------------------|----------------|
| New Open Print/Process            | Delete          | Search                                                                              |                                 |      |                  |                  |                |
| Navigation                        | Local           | Mode Searches                                                                       |                                 |      |                  |                  |                |
| III Shipments<br>Dune 6<br>May 14 | Exter<br>This r | nd search to include printed and processed shipments sto<br>nay take a few moments. | ored on the Canada Post server. |      |                  |                  |                |
| May 7                             | 🔲 Shipm         | ents                                                                                |                                 |      |                  | Unreconcilable:0 | Incomplete:0   |
| Orders                            | Status          | Order Id / Ref                                                                      | То                              | Item | Service          | PIN Number       |                |
| Test 1                            | Incompl         | 37335575                                                                            | Customer Name                   |      | Expedited Parcel |                  | DO Get all Inc |
| THEST 8                           | Incompl         | 37346937                                                                            | Customer Name                   |      | Expedited Parcel |                  | DC, DNS        |
| Tect 9                            | Incompl         | 37347204                                                                            | Customer Name                   |      | Expedited Parcel |                  | DC, DNS        |
| E test3                           | Incompl         | 37347204                                                                            | Customer Name                   |      | Expedited Parcel |                  | DC, DNS        |
| E tosta                           | Incompl         | 37349549                                                                            | Customer Name                   |      | Expedited Parcel |                  | DC, DNS        |
| E test                            | Incompl         | 37349737                                                                            | Customer Name                   |      | Expedited Parcel |                  | DC, DNS        |
| E tests                           | Incompl         | 37349739                                                                            | Customer Name                   |      | Expedited Parcel |                  | DC, SO, DNS    |
| testo                             | Incompl         | 37349766                                                                            | Customer Name                   |      | Expedited Parcel |                  | DC, DNS        |
| test/                             | Incompl         | 37349798                                                                            | Customer Name                   |      | Expedited Parcel |                  | DC, DNS        |
| Test8                             | Incompl         | 37349799                                                                            | Customer Name                   |      | Expedited Parcel |                  | DC, DNS        |
| History                           | Incompl         | 37349803                                                                            | Customer Name                   |      | Expedited Parcel |                  | DC, DNS        |
| Address Book                      | Incompl         | 37349804                                                                            | Customer Name                   |      | Expedited Parcel |                  | DC, DNS        |
| Background Tasks                  | Incompl         | 37349805                                                                            | Customer Name                   |      | Expedited Parcel |                  | DC, DNS        |

**IMPORTANT**: The macro will generate a shipping record for each line item of a purchase order. Unfortunately, this is by design. The Best Buy Canada requirement is '**One tracking number per package**' so if you can combine multiple items in one package under the same PO you will choose one record and print the shipping label. The other records will need to be **deleted** from the summary page.

- g. Click individual record. Key in weight
- h. Print record

| lavigation 🚯 🔳                                                                                                    | Shipment - Incomplete                                                                                                    |                                                                                                    |
|----------------------------------------------------------------------------------------------------|----------------------------------------------------------------------------------------------------|----------------------------------------------------------------------------------------------------|
| Priments     G       Marcol     S       May 14     S       May 72013     Orders       Test 1     EST 8       Test 1     EST 8       Test 5     Est 5       Test 5     Est 7       Test 5     Est 7       Test 5     Est 7       Address Book 8     Badargound Tasks       Messages     F | eneral Customs ieneral Concerning Search Concerning Concerning Con | Parcel Information         Container         Weight (bg)       Befreich Weight         Deversaed       Width (cm)       Height (cm)         Oversaed       Width (cm)       Height (cm)         Service and Options (Domestic)       Service [Specified Parcel         Delvery confirmation       Signature         Coverage       Coverage         Coverage       Coverage         Do not safe drop I /       18 0 19         Data taf drop Joint       Delver to Post Office         Additional Information       Statistical Liference #2         Line Reference #2       11 |

| New Open Print/Proces | ss Delete  | Se             | <b>Q</b><br>earch   |                     |                  |                     | End               | 😨 🔯<br>I of Day Help |
|-----------------------|------------|----------------|---------------------|---------------------|------------------|---------------------|-------------------|----------------------|
| Navigation 😚          | 🔲 Shipmen  | ıts            |                     |                     |                  | Incomplete Accepted | Printed Processed | In Progress 🛞        |
| Shipments             | Status     | Order Id / Ref | То                  | Item                | Service          | PIN Number          | Options           | Shipment S           |
| 🛅 June 10 2013        | Incomplete | 242360018      | Qiling He           |                     | Expedited Parcel |                     | DC, DNS           | -                    |
| 🔲 June 11 2013        | Incomplete | 242375016      | Yanick Sauro        |                     | Expedited Parcel |                     | DC, DNS           |                      |
| lune 11 pt2 2013      | Incomplete | 242360016      | Stephen Hwang       |                     | Expedited Parcel |                     | DC, DNS           |                      |
| Iune 12 2013          | Incomplete | 242355006      | Valerie Sedaghat    |                     | Expedited Parcel |                     | DC, DNS           |                      |
| June 12 2013          | Incomplete | 242355002      | Greg Stec           |                     | Expedited Parcel |                     | DC, DNS           |                      |
| June 13 2015          | Incomplete | 242350049      | Christopher Tolibas |                     | Expedited Parcel |                     | DC, DNS           |                      |
| Une 18 2013           | Incomplete | 242345021      | Marco Zuccaro       |                     | Expedited Parcel |                     | DC, DNS           |                      |
| 📒 June 18 pt2 2013    | Incomplete | 242345038      | S Gill              |                     | Expedited Parcel |                     | DC, DNS           |                      |
| 🛅 June 3 2013         | Incomplete | 242345031      | Mireille Poirier    |                     | Expedited Parcel |                     | DC, DNS           |                      |
| 🛅 June 4 2013         | Incomplete | 242345022      | Monique Belanger    |                     | Expedited Parcel |                     | DC, DNS           |                      |
| 🛅 June 5 2013         | Incomplete | 242335026      | Michael Gardner     |                     | Expedited Parcel |                     | DC, DNS           | -                    |
| 🔲 June 6 2013         | Incomplete | 242335028      | Karim Dhallla       |                     | Expedited Parcel |                     | DC, DNS           |                      |
| Iune 7 2013           | Printed    | 242345008      | Douglas Ralph       | (14 x 10 x 6)in 3lb | Expedited Parcel | 1013317969859114    | DC, SO, DNS       |                      |
| Mar. 15 2012          | Incomplete | 242340007      | Gurjinder Mann      |                     | Expedited Parcel |                     | DC, DNS           |                      |
| IVIAY 15 2015         | Incomplete | 242330060      | Richard Joncas      |                     | Expedited Parcel |                     | DC, DNS           |                      |
| May 16 2013           | Incomplete | 242330030      | Vevian De Vera      |                     | Expedited Parcel |                     | DC, DNS           |                      |
| 🛅 May 17 2013         | Incomplete | 242335016      | Quang Uy Huynh      |                     | Expedited Parcel |                     | DC, DNS           |                      |
| 🛅 May 21 2013         | Incomplete | 242330063      | Changsong Xu        |                     | Expedited Parcel |                     | DC, DNS           |                      |
| 🛅 May 22 2013         |            |                |                     |                     |                  |                     |                   |                      |
| May 27 2013           |            |                |                     |                     |                  |                     |                   |                      |

Please note the following rules to ensure compliance:

- One tracking number per package
- "Do not Safe Drop" box must be checked
- Reference the Customer Order Number in the Canada Post reference field
- Best Buy return center address must be entered in the Ship From
- Vendor must use certified label format per Canada Post Corporation and other carriers' standards
- Customer phone numbers are restricted in any fields on the shipping label

If you require assistance, please contact us:

VendorDirectInventory (Best Buy Canada) <vendirin@bestbuycanada.ca>